Slide 1

Clemson University Data Warehouse Financial Reporting System

One-Time Setup Requirements

### Slide 2

#### Learning Objectives

- How to log on to Data Warehouse Reports
- How to customize the initial screen
- How to install ActiveX Viewer
- How to get help with the reports

Slide 3

Business Systems Data Warehouse Location

https://busdwh.clemson.edu

This course will cover all of the one-time setup requirements that are necessary to use data warehouse reports. This course will cover the following learning objectives.

How to log on to data warehouse reports.

How to customize the initial screen.

How to install ActiveX viewer How to change your data warehouse password. How to get help with the reports.

Go to the URL shown on your screen to get into the data warehouse.

Slide 4

| Ir              | nitial Log On |   |
|-----------------|---------------|---|
| CLEMSC          | N             |   |
| Log On to Busi  | inessObjects  |   |
| Existing User   |               |   |
| System:         |               |   |
| User name:      | user          |   |
| Password:       | •••••         |   |
| Authentication: | Enterprise    | ~ |
|                 | Log On        |   |
|                 |               |   |

Enter your Novell ID and password.

Click on Log On.

Slide 5

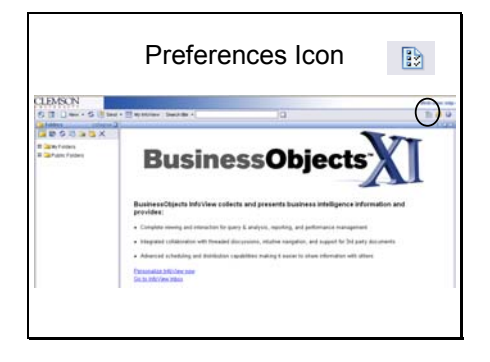

Business Objects 11 is the initial screen.

Using preferences, this screen can be customized to show your daily or monthly reports.

Click on the Preferences icon in the top right corner of the screen.

Slide 6

| Conseral Professments        | a Regard Productorian 🔰 Black Interfactoria Decisional Productorian 💧 Processed | Allered |
|------------------------------|---------------------------------------------------------------------------------|---------|
| My initial view in           | O Home<br>O My Toll Your<br>O F and tes<br>Classes                              |         |
| l                            | Betalder (unspecified) [Browse] Decategory curspecified) [Browse]               |         |
| On my deskinp                | Bet the number of objects (max.) per page. 10                                   |         |
| For each document, show me _ | E description<br>22 deser<br>21 date<br>22 instance count<br>22 instance count  |         |

The General Preferences window appears.

Under "My Initial View is", select: "the folder (unspecified)" radio button and click on "Browse".

#### Slide 7

| Selecting a Folder                           |                                                               |  |
|----------------------------------------------|---------------------------------------------------------------|--|
| CLEMSON                                      |                                                               |  |
| 🌮 🔝 🗋 New - 😘 🔡 Send                         | • 🔠 My Info/view   Search title •                             |  |
| 🤰 Folders collapse 🛄                         |                                                               |  |
| 📜 🖿 🕫 🖾 🖿 💆 🗶                                | General Preferences Crystal Report Preferences Web Intelligen |  |
| (i) (iii) My Folders<br>(iii) Putin: Folders | Select a folder:                                              |  |
|                                              | © and AH<br>© anth                                            |  |

This example will show you how to set Daily Reports as your initial screen.

In the center screen, click on Public Folders – System Run Reports for Budget Centers – select your appropriate budget center – then click Daily Reports.

Click on OK at the bottom left corner of the screen.

Slide 8

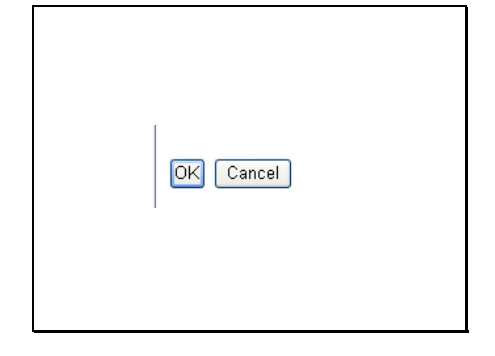

Slide 9

| Crys                                                      | tal Report Preferences                                               |
|-----------------------------------------------------------|----------------------------------------------------------------------|
| View my reports using the _                               | C Achiel Conser<br>⊂ Criffa, enver<br>⊂ Criffa, enver<br>∴ Lang when |
| DRIME, shower printing uses the _                         | Acroix of Reader penting control Endewil penting control Control     |
| Preferred surveysing suffs for<br>report page layout in _ | © motive<br>C instanction                                            |
| Pendering Levelation (2411)4,<br>Venant (1                | © sich<br>Crach                                                      |
|                                                           | (DR) Cancer (Appy)                                                   |

Click on the Crystal Report Preferences tab across the top of the screen.

Select "ActiveX Viewer" radio button under "View my reports using the".

Click Apply at the bottom right corner of the screen.

Slide 10

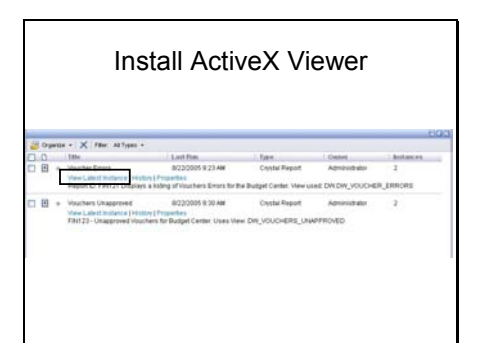

Log off by clicking on the Log Off icon in the top right corner of the screen.

When you log back into data warehouse reports, your initial screen should show your changes.

To install the ActiveX Viewer: click on "View Latest Instance" for a report to view it.

Slide 11

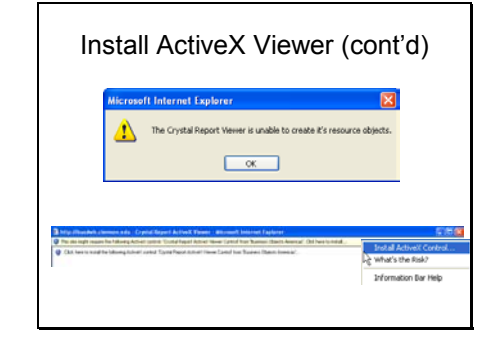

Click OK.

Click on the yellow bar across the top of the screen then select "Install ActiveX Control" from the pop-up menu.

Slide 12

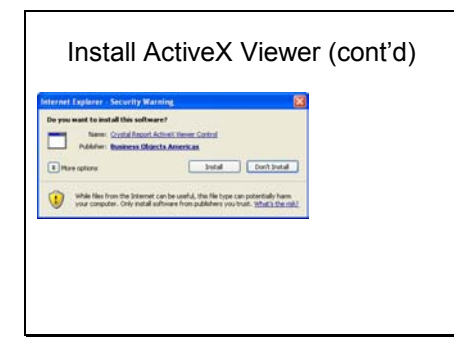

Click Install.

Slide 13

| Data Warehouse Help   |
|-----------------------|
| dwhhelp-L@clemson.edu |
|                       |
|                       |
|                       |
|                       |
|                       |
|                       |

Go to the e-mail address shown on your screen to submit any questions you have regarding data warehouse reports.